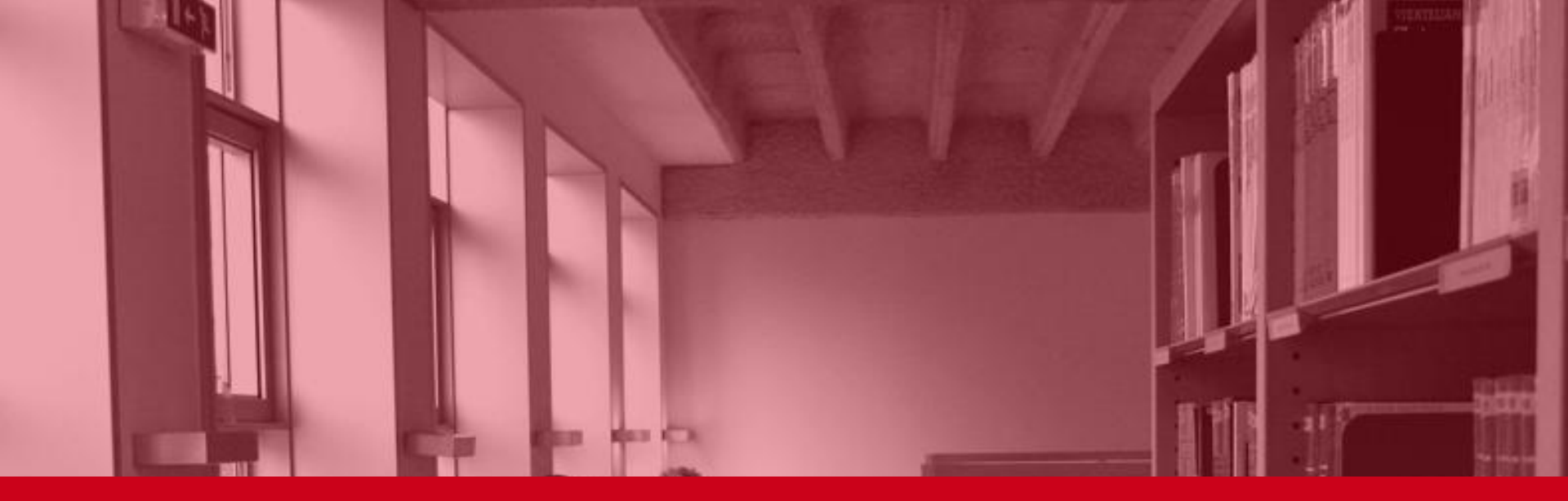

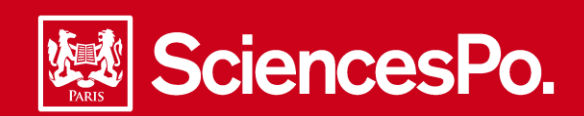

# La feuille de style

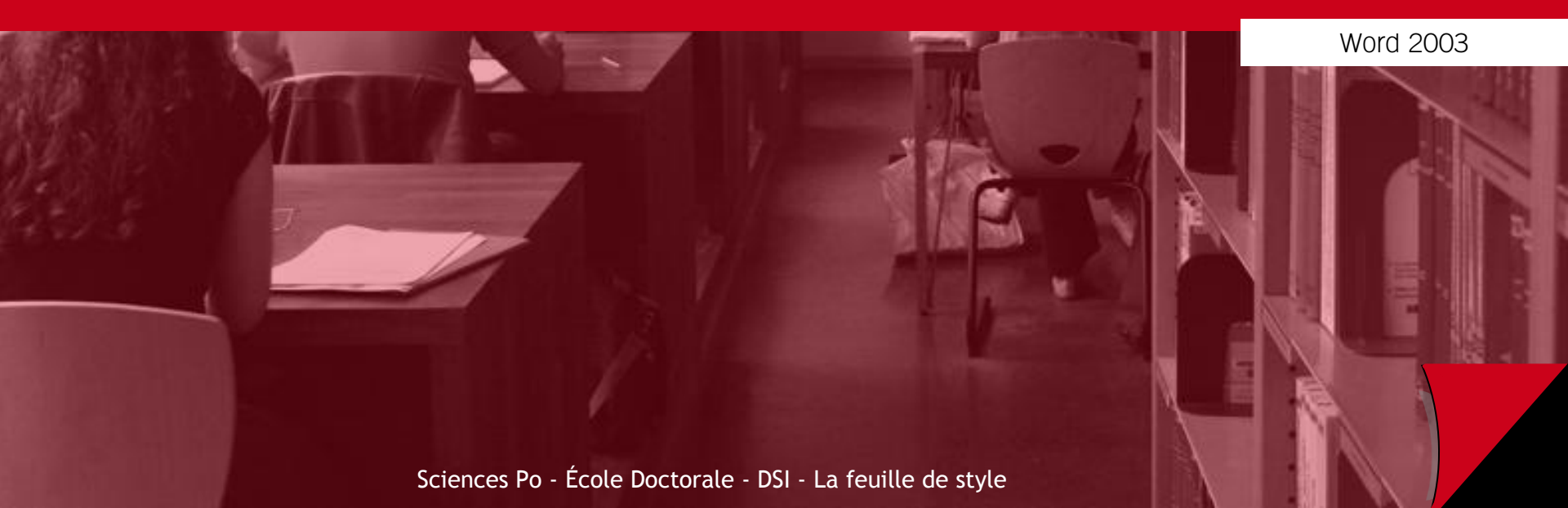

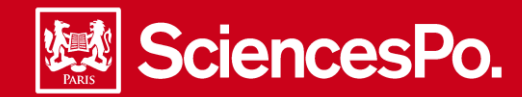

| 1 - Installer et utiliser le modèle                           |    |
|---------------------------------------------------------------|----|
| 2 - Démarrer sa thèse : page de titre et pied de page         | 5  |
| 3 - Description et utilisation des styles concernant le texte | 7  |
| 4 - Appliquer un style ; déterminer le style utilisé          | 10 |
| 5 - Réalisation d'une table des matières & mise à jour        |    |
| 6 - Réalisation d'une table des illustrations & mise à jour   | 12 |
| 7 - Application de la feuille de style à un document existant | 13 |
| 8 - Création ou modification d'un style                       | 15 |
| 8 - Création ou modification d'un index                       | 18 |

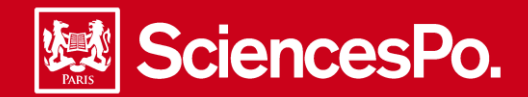

# Installer et utiliser le modèle - 1/2

Accéder au site de l'école doctorale <u>http://www.sciencespo.fr/ecole-doctorale/</u> afin de télécharger le modèle « These\_Sciences\_Po.dot » : Accueil > Doctorat (Ph.D.) > La thèse > Soutenance > La feuille de style de Sciences Po

|                      | Science                       | <b>:sPo.</b> / É                  | COLE DO                  | CTORALE        | Cliquer sur « Installer le modèle et démarrer un nouveau document » : <ul> <li>Quand et pourquoi utiliser un modèle ?</li> <li>La feuille de style Sciences Po</li> </ul> |
|----------------------|-------------------------------|-----------------------------------|--------------------------|----------------|----------------------------------------------------------------------------------------------------|
| ACCUEIL              | L'ÉCOLE<br>DOCTORALE          | MASTERS                           | DOCTORAT (PH.D.)         | HDR THÈ<br>PUB | Que contient le modèle Sciences Po ?                                                                                                    |
| <u>Accueil</u> > Doc | torat (Ph.D.) > <u>La thè</u> | <u>se</u> > <u>Soutenance</u> > L | a feuille de style Scien | ces Po >       | <ul> <li>Installer le modele et demarrer un nouveau document</li> <li>Manuel d'utilisation de la feuille de style Sciences Po</li> </ul>                                  |
|                      |                               |                                   |                          |                |                                                                                                    |

2

### Sur le site, cliquer sur « These\_Sciences\_Po.dot »

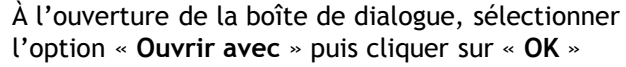

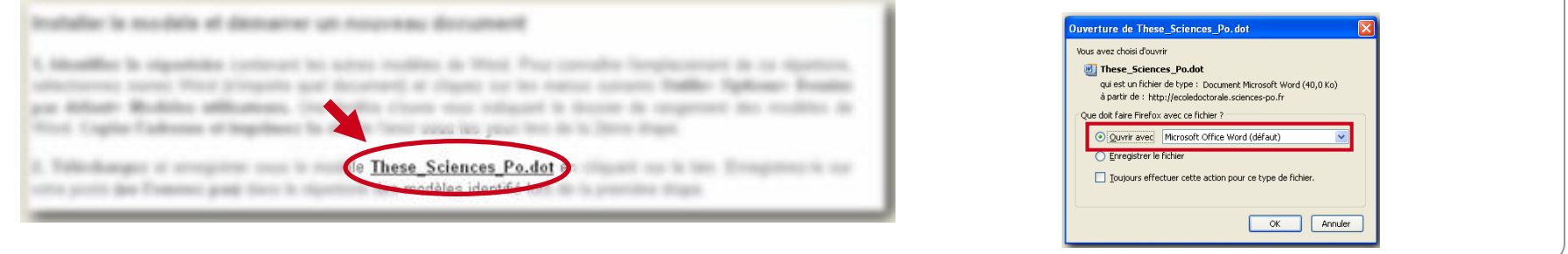

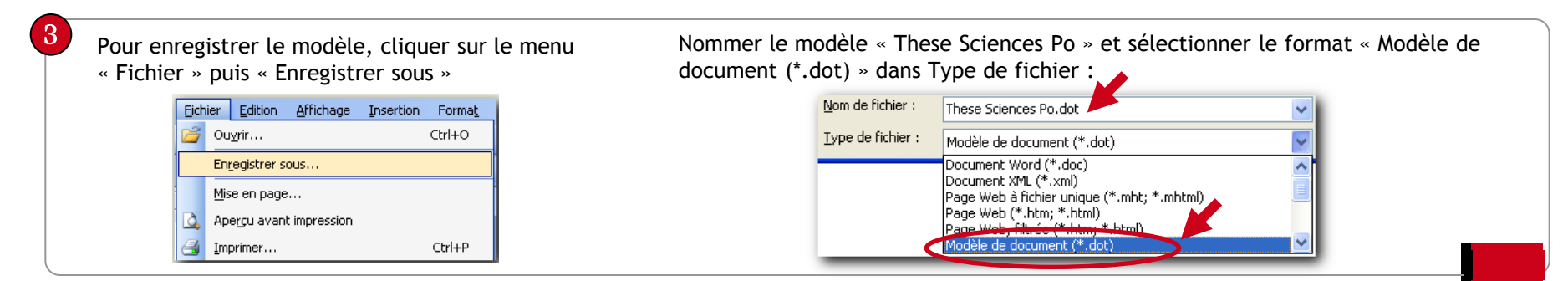

Sciences Po - École Doctorale - DSI - La feuille de style

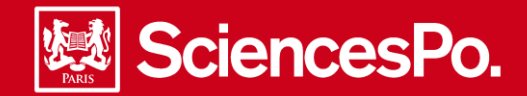

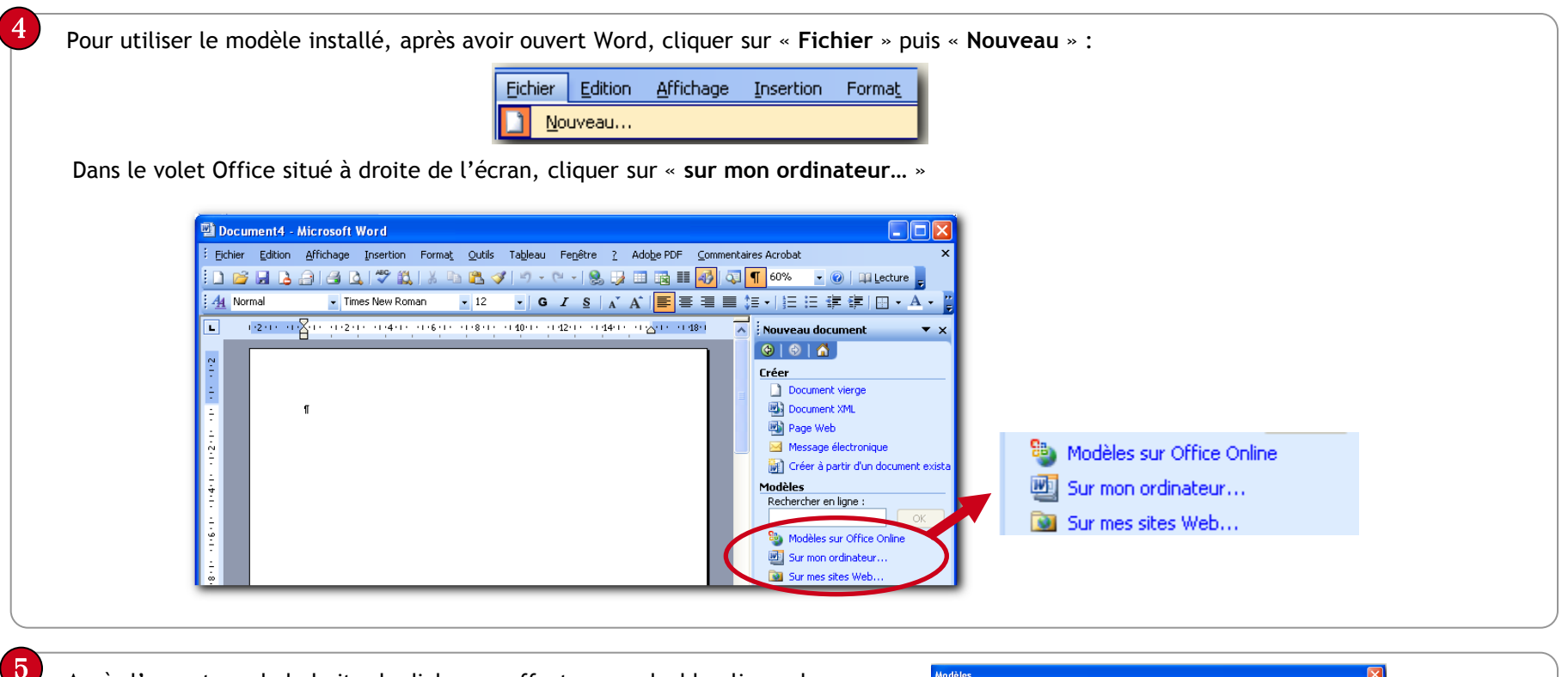

Après l'ouverture de la boite de dialogue, effectuer un double clic sur le modèle « Thèse Sciences Po.dot », puis commencer à rédiger la thèse.

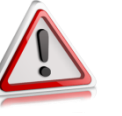

### Conseils :

- Pensez à renommer le fichier dès l'enregistrement de votre thèse
- Enregistrez de façon régulière et fréquente

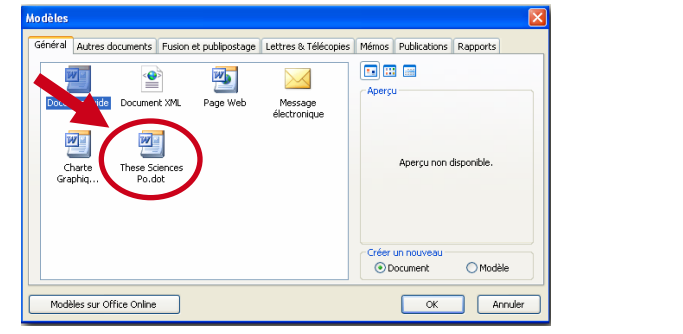

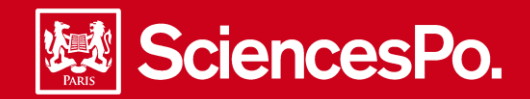

# Démarrer sa thèse : page de titre et pied de page 1/2

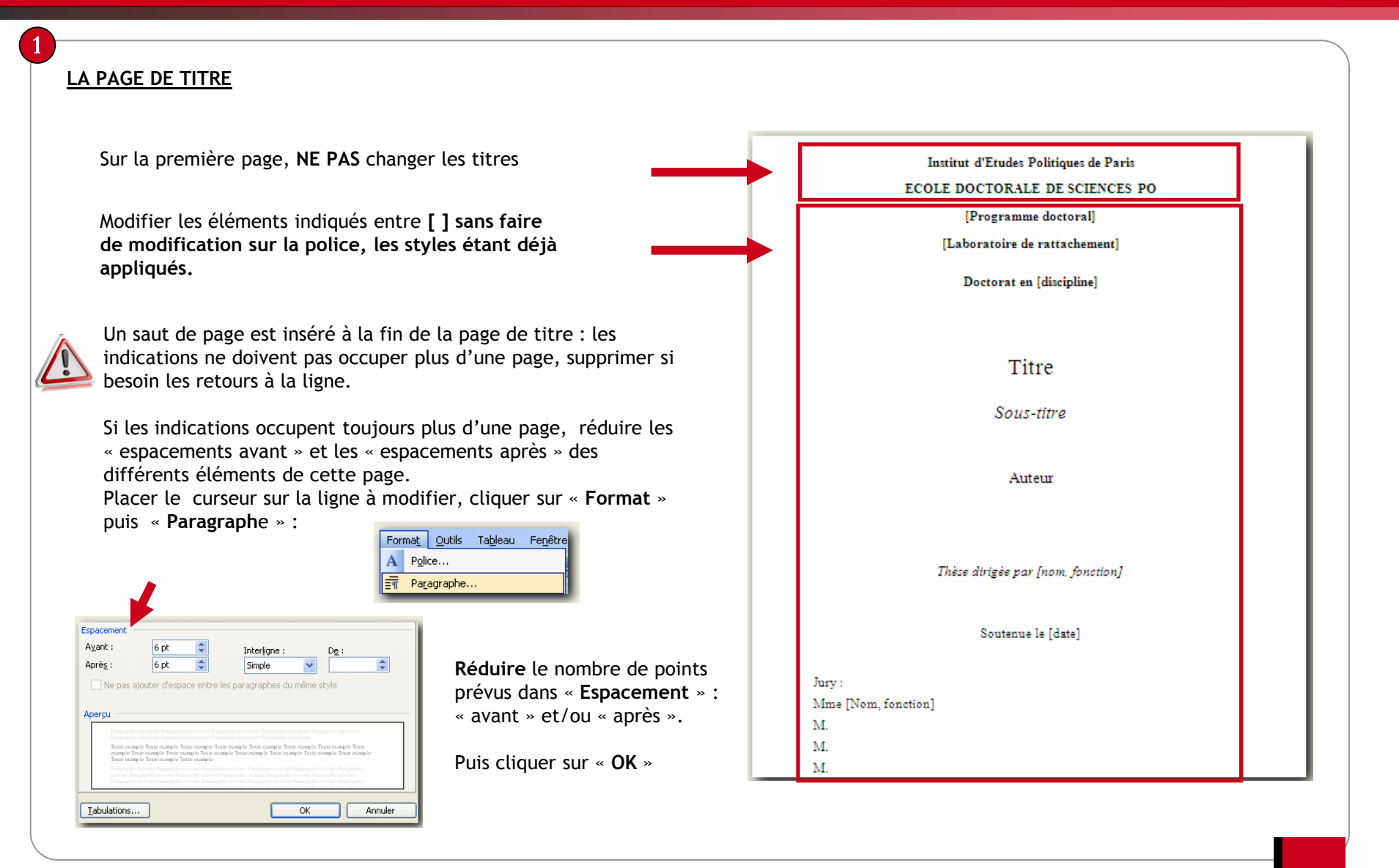

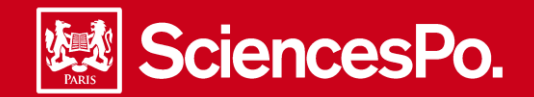

### LE PIED DE PAGE

Le pied de page apparaît à la seconde page du document, il se répète sur toutes les pages. Il comprend le Prénom Nom - le titre de la thèse - Thèse IEP de Paris - Année de soutenance.

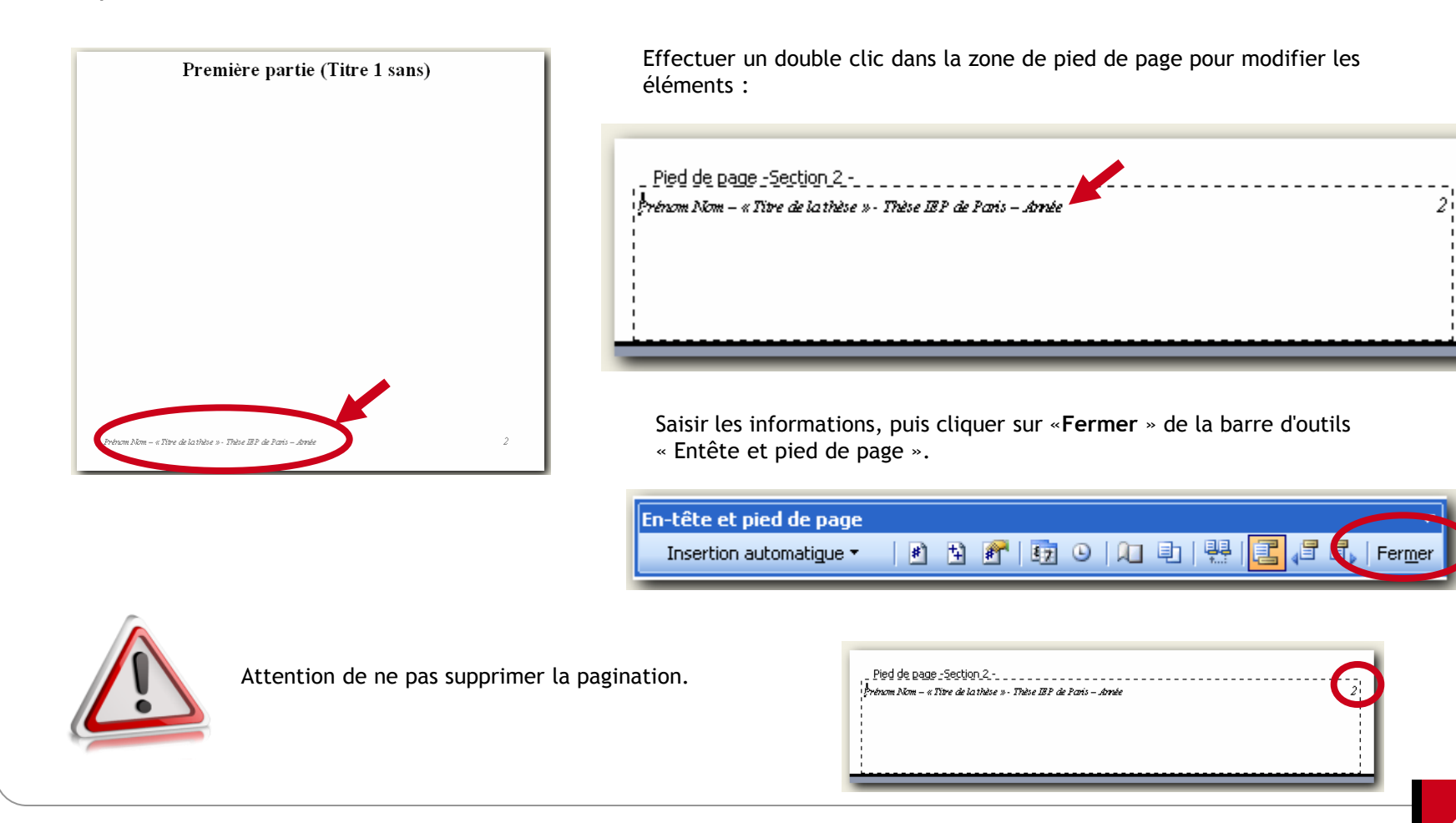

Sciences Po - École Doctorale - DSI - La feuille de style

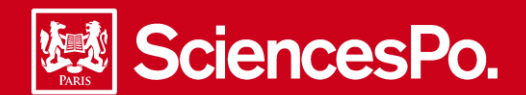

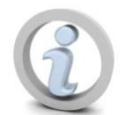

Le modèle « Thèse Sciences Po.dot » est composé de 3 pages type :

- La première page est la « page de titre » (cf. page 5 « Démarrer sa thèse : page de titre et pied de page »). Les deux suivantes présentent les styles créés pour rédiger le texte.
- La deuxième page ne comprend qu'un titre de partie (« Titre 1 »).
- La troisième page présente un exemple des niveaux de titre suivants (titres 2 à 5).

Conseils :

Structurer votre thèse :

Prenez donc le temps de réfléchir sur la structure de votre thèse, ou de la noter si vous l'avez déjà en tête. Un certain nombre de décisions vous incombent, car il n'y a pas de normes à ce sujet, hormis que vous devez vous tenir aux décisions prises tout au long de votre thèse :

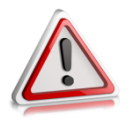

- Votre thèse est-elle divisée en parties ou en chapitres ?
- De combien de niveaux de titre et sous-titre avez-vous besoin ?
- Voulez-vous numéroter ou non vos titres et sous-titres ?

C'est en maîtrisant votre plan de thèse, que vous pourrez utiliser au mieux la hiérarchie des titres proposés ci-dessous, et obtenir une table des matières automatique qui le représente.

En ce qui concerne l'ordre des parties complémentaires (avant-propos, introduction, annexes, bibliographie, etc.), vous trouverez les recommandations (issues du ministère), dans le « **Guide de présentation d'une thèse** », rédigé par l'Ecole doctorale et accessible sur son site.

| Accueil > Doctorat (Ph.D.) > La thèse                                                                                    | a > Soutenance >                                                                                                    | Le guide de présentation de Sciences Po                                                                                                    |              |
|----------------------------------------------------------------------------------------------------|----------------------------------------------------------------------------------------------------|----------------------------------------------------------------------------------------------------|--------------|
| La thèse<br>• Admission<br>• Scolarité                                                                                   | Soutenance                                                                                                    | Nous avons réuni dans le <u>Guide de présentation d'une thèse</u> à Sciences Po, les recommandations port<br>sur :<br>• Les principales règles de présentation : texte, page de titre, recto ou verso, structure du document, règ | tant<br>gles |
| <ul> <li><u>Soutenance</u></li> <li><u>Avis de soutenance</u></li> <li><u>Prix décernés aux</u><br/>étudiants</li> </ul> | Les normer <u>: presentation</u> Les normer      Le quide de présentation de Sciences Po      Les renommandations ministérielles      Règles typographiques | typographiques, photographies, choix du papier.<br>• La présentation des références bibliographiques et des notes de bas de page.<br>• Les droit de citation                                                                      |              |

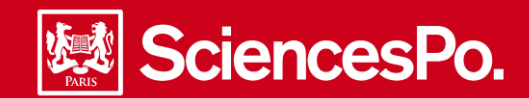

# Description et utilisation des styles concernant le texte - 2/3

#### 1 )

Liste des styles et utilisation (pour chacun sont indiqués les caractéristiques typographiques et l'emploi. Les différents styles sont accessibles en cliquant sur l'icone de « Mise en forme » voir page 10).

Titres de 1 à 5 : ils servent à structurer le contenu de votre texte en jouant sur l'apparence des différents niveaux de titre, voir page 3 du modèle « These\_Sciences-Po.dot ».

Titres de 2 à 9 : ils s'appliquent aux titres de chapitre (« Titre 2 »), puis aux sous-titres suivants.

Si votre thèse n'est pas structurée en « parties », mais en « chapitres », vous utiliserez les styles 2 à X, selon vos besoins.

Idem pour les annexes : le titre « Annexes » sera en Titre 1 ; et chaque titre d'annexe en Titre 2, avec possibilité de passer à une nouvelle page pour chacune.

-Les paramètres des styles « Titre » 2 à 5 ont été personnalisés : alignés à gauche, avec une typographie représentant visuellement la hiérarchie.

Titres 6 à 9 : ils n'ont pas été modifiés (ils conservent les paramètres par défaut de Word).

- Le « titre 1 », centré, sera appliqué aux titres de partie. Il a été créé pour être utilisé sur une « page de titre », seul (c'est-à-dire centré verticalement et précédé d'un saut de page).

- Un dérivé du « Titre 1 » est le style « **Titre 1 compléments** », qui sert à introduire les annexes, la bibliographie, la table des matières, celle des illustrations, l'index, les différentes annexes... Il a le même aspect que le « Titre 1 », mais est situé en haut de page.

A partir de « **Titre 2** », tous les niveaux de titres comportent une numérotation. Pour chaque niveau de ces titres, a été créé un équivalent « **Titre sans** » - basé sur le titre de niveau correspondant - qui ne comprend pas de numérotation. Ce sont ces styles « **Titres X** » qui sont utilisés pour générer automatiquement la table des matières.

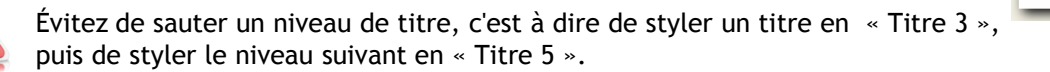

### Première·partie·(Titre·1·sans)¶

### I - Chapitre·I·(Titre·2)¶

Lorem ipsum dolor sit amet con sectetuer adipiscing elit, sed diam no nummy nibheuismod tinci dunt ut laorest dolorel magna aliguam erat volutpat «Ut wisi enim ad minimveniam, quis nostrud exerci tation ullamcorper suscipit lobortis nist ut aliquip ex ea commodoconsequat ¶

#### A - Sous-chapitre I (Titre 3)

Duis-autem vel-eum iniure-dolor in-hendrerit in vulputate velit-esse-molestie-consequat.vel-illum dolore-eu-feugiat-nulla-facilisis-at-vero-eros-et-accumsan-et-iusto-odio-dignissim-quiblandit-praesent-lupta-tum-zril-delenit-augue-duis-dolore-te-feugait-nulla-facilisi --¶

1) Sous-sous-chapitre I (Titre 4)¶

Lorem ipsum dolor sit amelä consectetuer adipiscing elit sed diam nonummy nibh euismod tincidunt ut laoreet dolore magna aliquam erat volutpat. Ut wisi enim ad minim veniam quis nostrud exercitation utlamcorper suscipit lobortis nisl-ut-aliquip ex-ea-commodo conseguat ¶

Dernier-niveau de titraille (Titre 5)¶

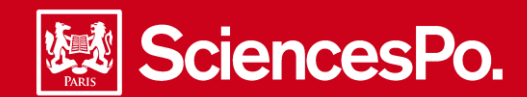

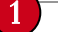

Liste des styles et utilisation (pour chacun, sont indiqués les caractéristiques typographiques, et l'emploi).

- **Dédicace :** Times New Roman, corps 12, italique, aligné à droite. Espace avant : 120 pt, pour se trouver un peu plus bas que le début de page. Un saut de page avant. Appliqué au texte de dédicace, de remerciements...

- Normal : appliqué au texte. Il est justifié, en Times New Roman corps 12 interligne 1,5, avec un espacement avant et après. Retrait d'alinéa de 30 points pour la première ligne (il s'agit également de la valeur du retrait en œuvre sur les listes à puces et les listes numérotées). Vous pouvez modifier le style, et choisir dans Format > Paragraphe > Retrait de 1re ligne : « Aucun » : la modification de cette valeur n'aura pas d'incidence sur les autres styles.

- Pied de page : Times New Roman corps 9 italique, pour bien se distinguer du texte principal et ne pas gêner la lecture. Il n'apparaît pas sur la page de garde, uniquement à partir de la page 2.

- Texte de tableau : basé sur le style « normal », mais en interlignage 1, sans espace après et sans rentrée d'alinéa, « paragraphes solidaires » (pour ne pas risquer d'être coupé en bas de page). Utilisé pour les textes des tableaux, et ses commentaires.

- Légende : s'applique aux légendes de vos illustrations. C'est sur cette feuille de style que se base la réalisation automatique de votre table des illustrations.

- Liste à puces : elle reprend le style du texte, avec une puce en forme de tiret, et un retrait de 30 points.

- Liste numérotée : mêmes caractéristiques que « liste à puces », avec une numérotation à la place des puces

- Note de bas de page : Times New Roman corps 10, en interlignage simple et espacement après = 6 pt

- Notes de fin : mêmes caractéristiques que les « notes de bas de page », utilisée lorsque les notes sont rassemblées en fin de section.

- Notes bibliographiques : mêmes caractéristiques que le texte, mais sans rentrée d'alinéa, avec un interlignage simple, et aligné à gauche (très utile pour les URL que Word ne sait pas couper...).

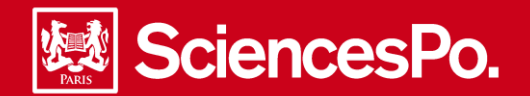

# Appliquer un style et déterminer le style utilisé

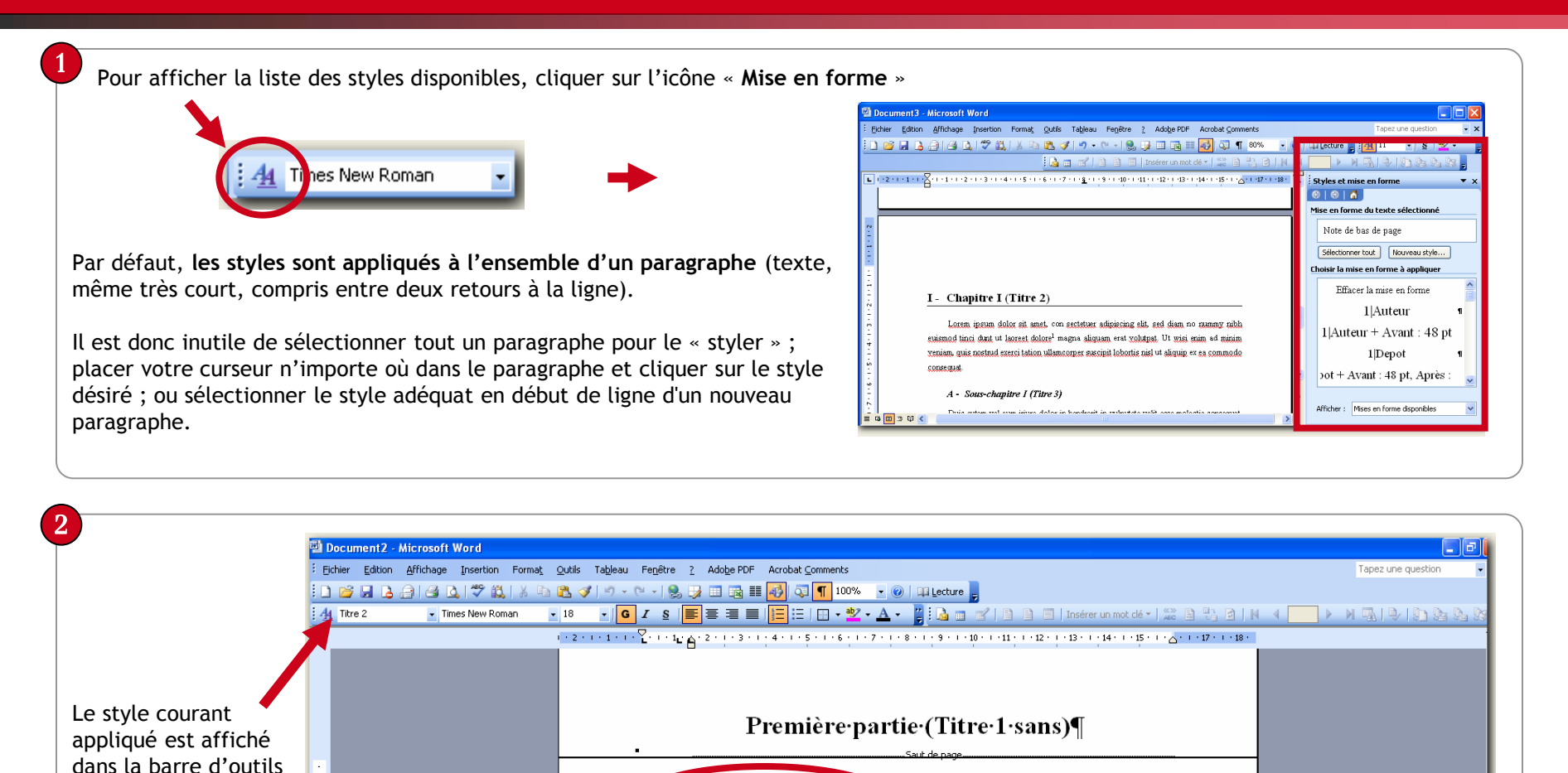

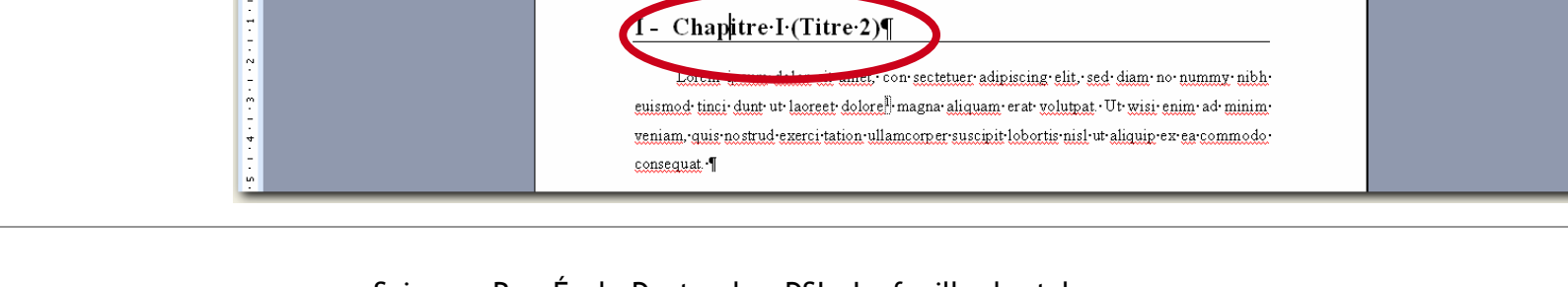

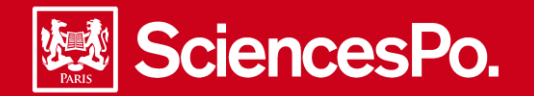

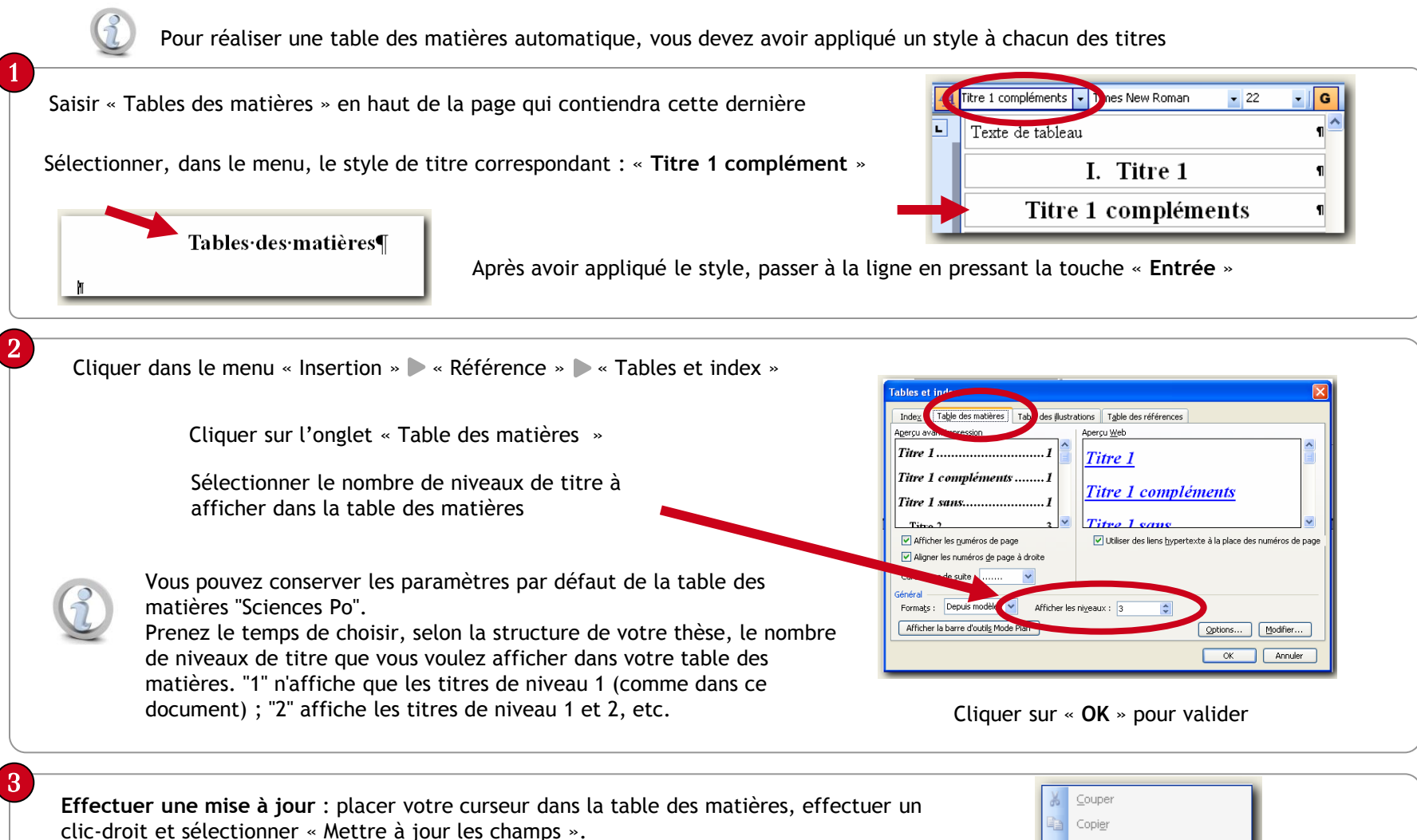

Cette mise à jour prend en compte l'ajout ou la suppression d'une illustration, la modification du libellé d'une légende et enfin la modification de la pagination.

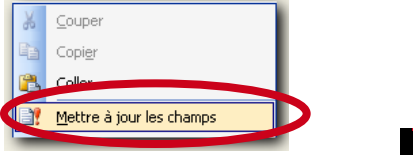

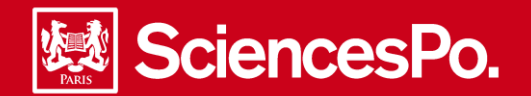

Pour réaliser une table des illustrations automatique, vous devez avoir rédigé une légende pour chacune de vos illustrations et avoir utilisé le style « Légendes »

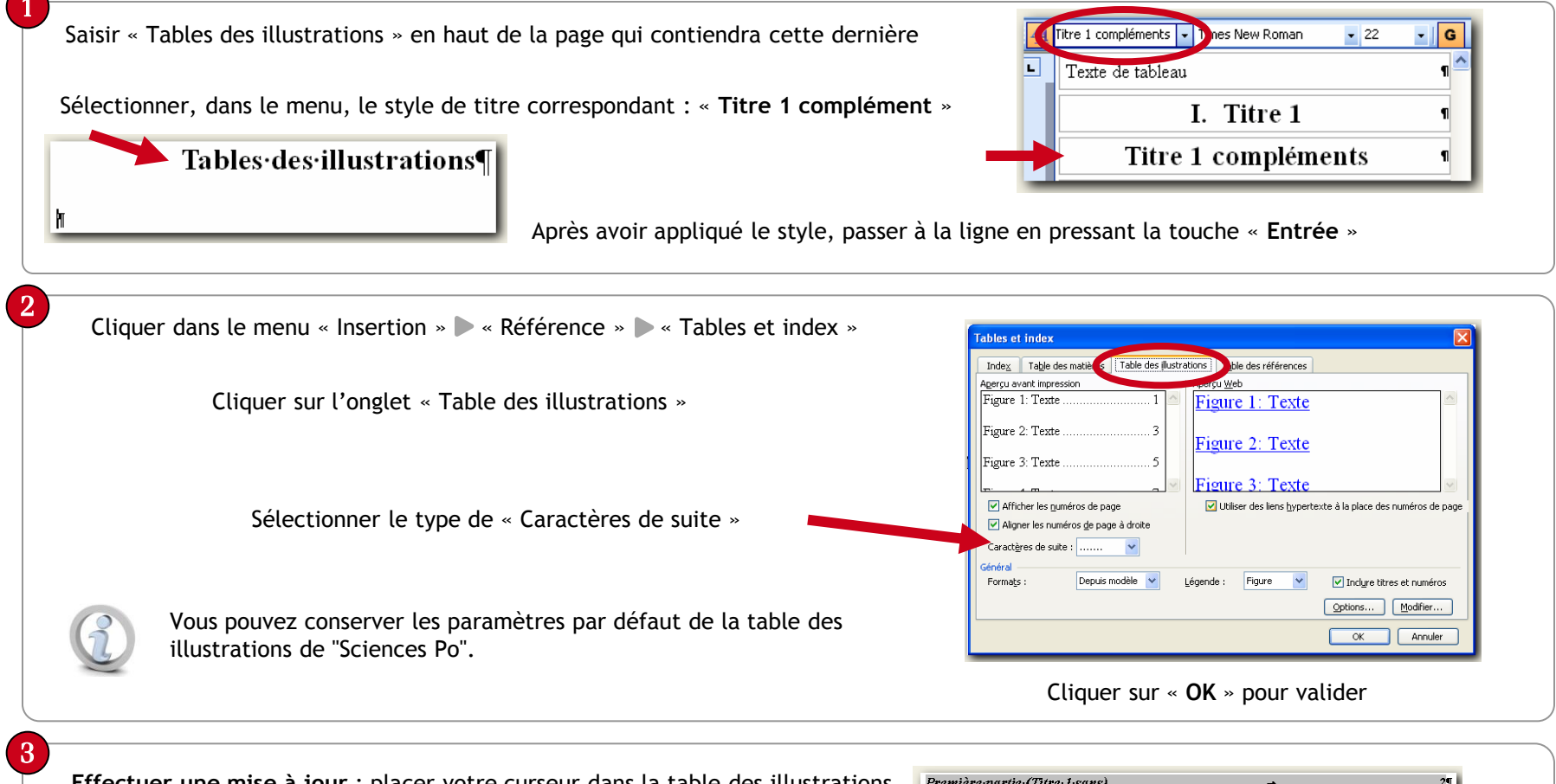

**Effectuer une mise à jour** : placer votre curseur dans la table des illustrations, effectuer un clic-droit et sélectionner « Mettre à jour les champs ». Cette mise à jour prend en compte l'ajout ou la suppression d'un titre, la modification du libellé et enfin la modification de la pagination.

| Première partie | (Titre 1-sans)           | <i>→</i> 2¶ |
|-----------------|--------------------------|-------------|
| ×               | Couper                   |             |
| I-Chapiti       | Copi <u>e</u> r          |             |
| ASous 🚬         | Coller                   | →           |
| Tabies-des-n 🝕  | Mettre à jour les champs |             |
|                 |                          |             |

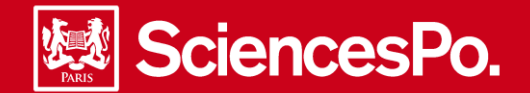

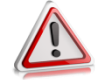

Quel que soit l'état d'avancement de votre thèse, il est toujours possible d'appliquer un modèle, pour pouvoir, par exemple, automatiser la table des matières ou des illustrations

Identifier le nombre de niveaux de titres dont vous avez besoin : la feuille de style de Sciences Po propose 5 niveaux de titres ; du « **Titre** 1 » pour les parties, jusqu'au « **Titre 5** » pour les sous-sous-chapitres (Cf. page 8-9 Description et utilisation des styles concernant le texte)

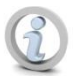

Pour identifier le nombre de niveaux de titres dont vous avez besoin, assurez-vous que vous les reconnaissez, sur votre original. Au besoin, faites une impression de vos travaux, et notez en rouge (de façon bien visible), pour chaque titre, le niveau qui lui correspond.

Effectuer une sauvegarde de votre fichier ou de vos fichiers dans un répertoire. (Effectuer régulièrement des sauvegardes de vos travaux).

Installer la feuille de style de Sciences Po sur votre ordinateur (cf. page 3 « Installer et utiliser le modèle » )

Pour créer un nouveau fichier sur le modèle Sciences Po :

Enregistrer le nouveau document, réalisé sur le modèle Sciences Po : voir « Pour créer un nouveau document basé sur le modèle Sciences Po ».

Puis, dans ce nouveau document, remplir les champs nécessaires : cf. page 5 « Démarrer sa thèse : page de titre et pied de page ».

Placer la thèse dans le nouveau document : si l'original consiste en un fichier unique, copier l'intégralité du texte depuis votre original, puis le coller dans votre nouveau document.

Si l'original consiste en plusieurs fichiers, copier d'abord le premier fichier, le coller et le styler puis copier le second, le styler, etc.

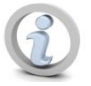

Ne vous effrayez pas du résultat : il se peut que vous ayez utilisé, sans le savoir ou sans le vouloir, des styles, sur votre original. Votre texte a alors une apparence étrange, qui disparaitra lorsque vous aurez appliqué le style correct.

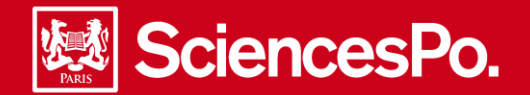

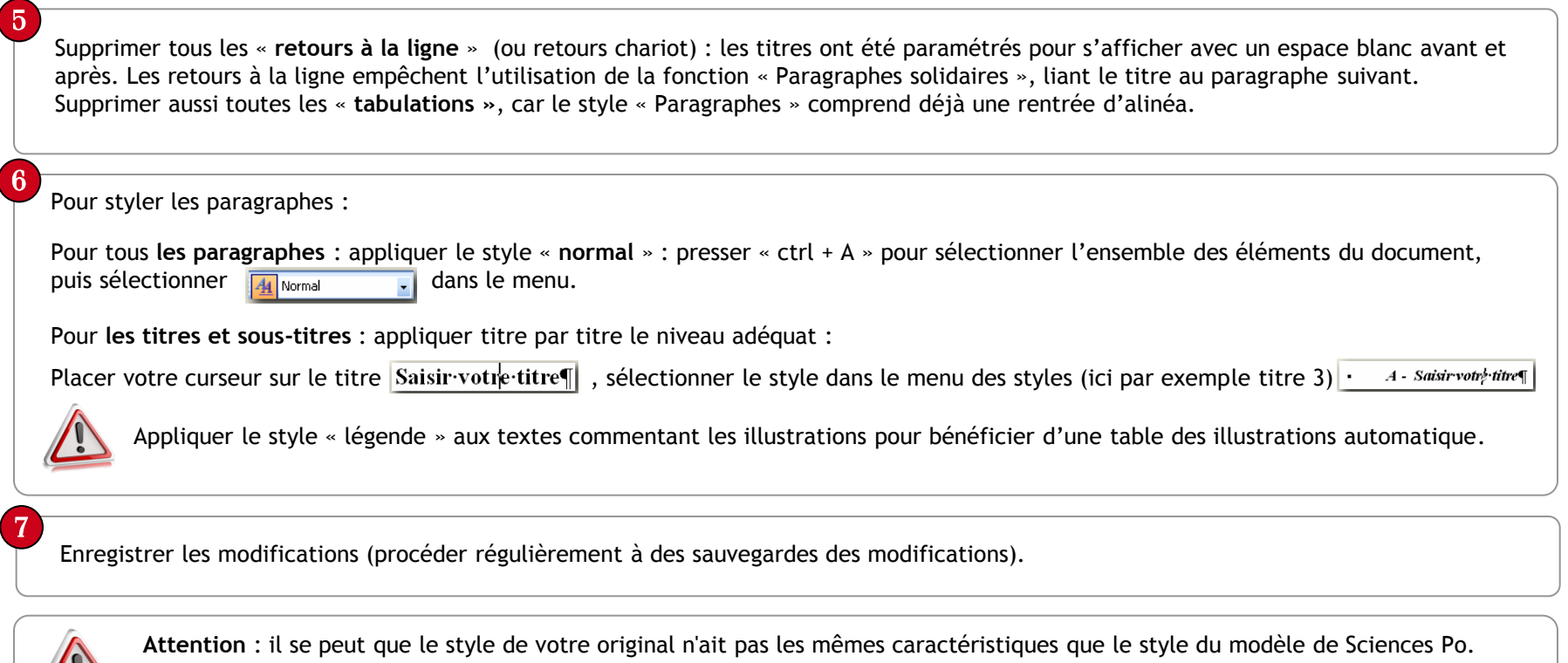

Dans ce cas, Word affiche le message suivant :

| Modifi                      | ier le style 🛛 🗙                                                                                                    |
|-----------------------------|----------------------------------------------------------------------------------------------------|
| Style :                     | Titre :                                                                                                    |
| Voulez-<br>O <u>M</u><br>OI | vous :<br>ettre à jour le ctule afie de refléter les modifications récentes ?<br>norer les modifications et appliquer le style tel quel ? |
| 🗌 À pi                      | artir de maintenant, mettre à jour le style automatiquement<br>OK Annuler                                                                 |

Sélectionner impérativement « **Ignorer les modifications et appliquer le style tel quel ?** »

Attention : par défaut, c'est la première option qui est sélectionnée.

**NE JAMAIS COCHER** l'option « A partir de maintenant, mettre à jour le style automatiquement » ; ceci peut avoir pour effet de modifier le modèle, sans réel contrôle.

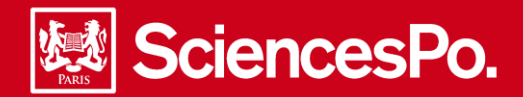

# Création ou modification d'un style 1/3

### Pour créer un style :

Appliquer la mise en forme sur le texte (police, couleur...), la mise en forme du paragraphe doit correspondre à la mise en forme définitive

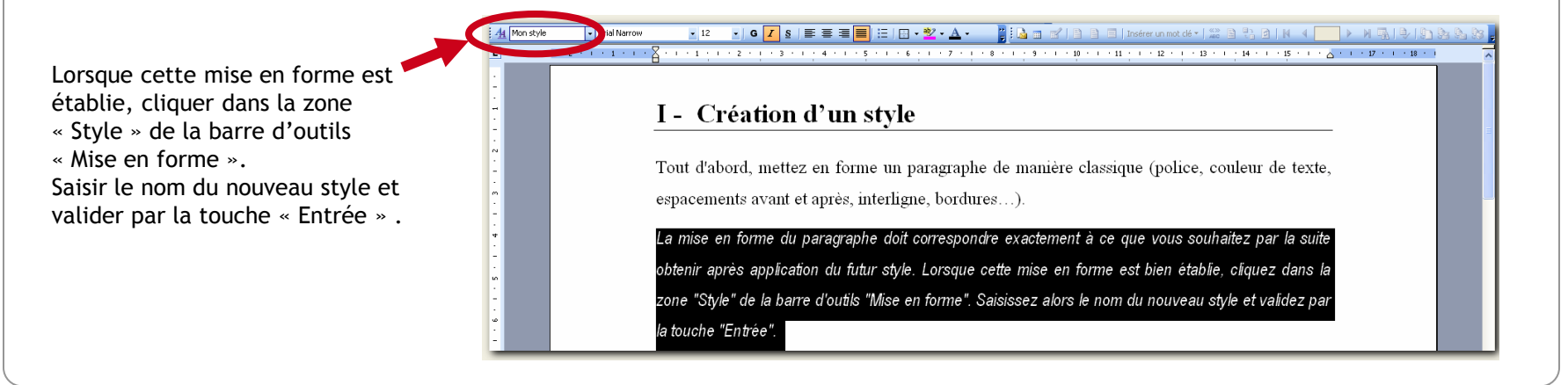

### 2

### Pour modifier un style :

Sélectionner un paragraphe déjà « stylé », appliquer la mise en forme sur le texte (police, couleur...), la mise en forme du paragraphe doit correspondre à la mise en forme définitive.

Cliquer dans la zone « Style » de la barre d'outils « Mise en forme ». Saisir le nom du nouveau style et valider par la touche « Entrée » .

| A Titre 2 modifié | 🛛 🕐 New Roman 🔄 18 🔄 📴 🚛 🗐 🖂 🐨 🗮 🗮 🗮 🗮 🗮 🔚 🖂 💷 😤 🛆 🖉 🖓 🖓 🖓 🖄 🔄 Interer un mot dé 🕇 😩 🖓 🖄 (M. 🔺 🧰 ) 🖌 🖓 🖓 🖓 🖓 🖓 🖓 | 9 <u>.</u> 9 |
|-------------------|----------------------------------------------------------------------------------------------------|--------------|
|                   | - 1 - 1 - 1 - 1 - 1 - 1 - 1 - 1 - 1 - 1                                                                          |              |
|                   |                                                                                                    |              |
|                   | ٩                                                                                                    |              |
|                   | 1                                                                                                    |              |
|                   |                                                                                                    |              |
|                   | 1                                                                                                    |              |
|                   |                                                                                                    |              |
|                   |                                                                                                    |              |
|                   |                                                                                                    |              |
|                   | II - Chapitre I (Titre 2)                                                                                        |              |
| •                 |                                                                                                    |              |
|                   |                                                                                                    |              |

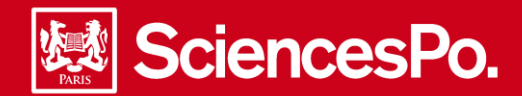

Une boîte de dialogue s'affiche :

| Modifier le style                                                                       |
|-----------------------------------------------------------------------------------------|
| Style : Titre :                                                                         |
| Voulez-vous :<br>• Mettre à jour le style afin de refléter les modifications récentes ? |
| . O Ignorer les modifications et appliquer le style tel quel ?                          |
| 🗋 À partir de maintenant, mettre à jour le style automatiquement                        |
| OK Annuler                                                                              |

Première option :

- Mettre à jour le style afin de refléter les modifications récentes ? Le style est mis à jour, ses caractéristiques modifiées. Et l'ensemble des paragraphes déjà stylés verront leur mise en forme mise à jour suivant les modifications que vous venez d'apporter.

Seconde option :

- Ignorer les modifications et appliquer le style tel quel ?

Le style est réappliqué sans tenir compte des modifications de mise en forme réalisées juste avant sur le paragraphe ; le style n'a pas du tout été mis à jour dans ce cas.

3

Attention : Si vous cochez la case « À partir de maintenant, mettre à jour le style automatiquement", le choix décrit cidessus ne vous sera plus proposé. Toute modification apportée à un paragraphe stylé sera automatiquement reportée sur l'ensemble des paragraphes mis en forme suivant le même style.

Retirer ce paramètre d'automatisation de la mise à jour d'un style :

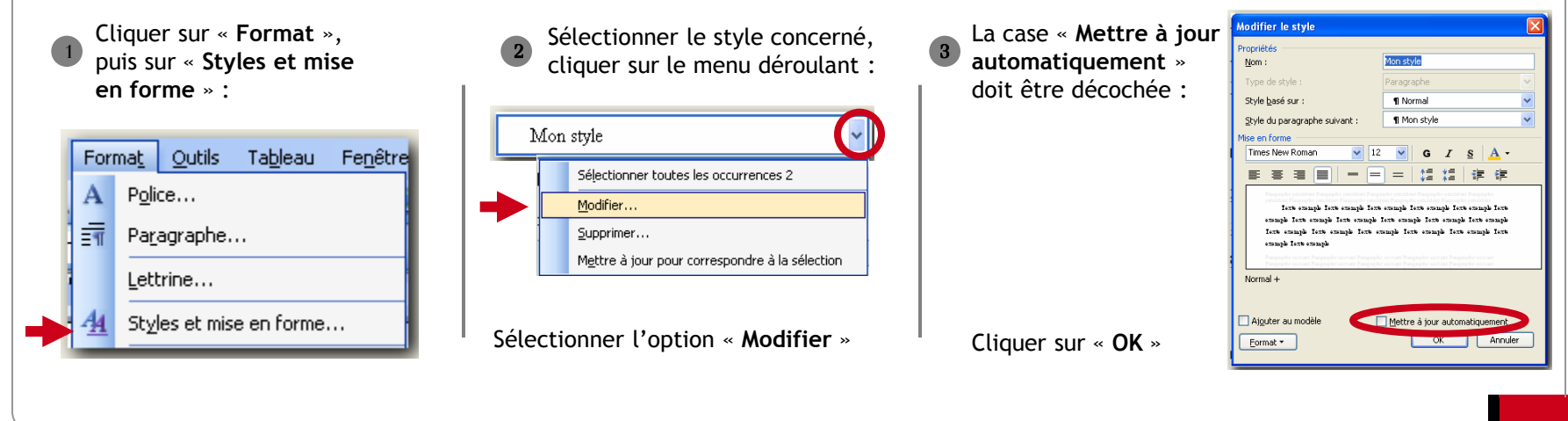

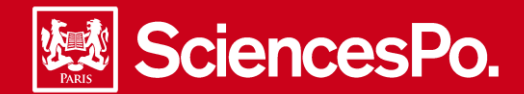

# Création ou modification d'un style 3/3

Les méthodes de création et de modification qui ont été présentées dans cette documentation (cf. page 16 ) sont les plus directes à utiliser. Vous retrouverez les mêmes possibilités d'intervention sur les styles en accédant à la commande "**Styles et mise en forme**" du menu "**Forma**t« .

| se en forme du texte sélectionné Dédicace Sélectionner tout Nouveau style 1 oisir la mise en forme à appliquer Dédicace 1 En-tête 1 | À partir du volet office : cliquer<br>sur « <b>Nouveau style</b> ».<br>Choisir les critères du nouveau<br>style (police, couleur)<br>Cliquer sur « <b>OK</b> », en donnant un nom<br>au style créé. | Nouveau style  Proceidas  (kon:  Proceidas  (kon:  Paragraphe Paragraphe Para |
|----------------------------------------------------------------------------------------------------|----------------------------------------------------------------------------------------------------|----------------------------------------------------------------------------------------------------|
| 1. Liste numérotée                                                                                                    | Utiliser le menu déroulant pour accéder à l'option<br>« <b>Modifier</b> » (Cf. page 16)                                                                                                    | Ajguker au modèle Mettre à jour automatiquement                                                                                                    |

Même s'il est conseillé d'opter pour les méthodes directes (présentées page 15 & 16), il est important de connaître les possibilités de paramétrage que l'on ne retrouve qu'en passant par le volet office "**Style et mise en forme**" :

- Type de style (style de paragraphe, de police,...)
- Basé sur style (permet de définir le niveau hiérarchique correspondant dans le plan)
- Style du paragraphe suivant (style appliqué lorsque la fin du paragraphe est marquée par "Entrée")
- Ajouter au modèle (permet d'enregistrer le style dans le modèle "Normal.dot" et ainsi de le rendre utilisable dans tous nouveaux documents)
- Mettre à jour automatiquement

- Touche de raccourci (permet de définir une touche de raccourci clavier pour appliquer le style, exemple : ctrl + alt + c pour appliquer le style citation...)

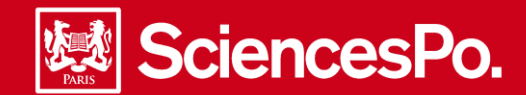

# Réaliser un index 1/3

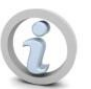

Il existe deux méthodes de marquages des entrées d'index : une méthode manuelle et une méthode automatique. La première consiste à marquer les entrées manuellement une à une dans le texte. Cette méthode est assez longue et ne permet pas d'effectuer de mises à jour. La méthode préconisée est l'indexation automatique, qui présente l'avantage de pouvoir actualiser les entrées d'index

| Pour creer un table de concordance<br>Dans un nouveau document Word, cliquer dans le menu<br>« Tableau » » « Insérer » » « Tableau »                                                                                                    | Insérer un tableau<br>Nombre de colonnes : 2<br>Nombre de colonnes : 2<br>Controlement de l'abutement automatique                                                                                                    | Indiquer 2 pour le                                 |
|----------------------------------------------------------------------------------------------------|----------------------------------------------------------------------------------------------------|----------------------------------------------------|
| Tableau       Fenêtre       2       Adobe PDF       Commentaires Acrobat         Image: Commentaires Acrobat       Image: Commentaires Acrobat       Image: Commentaires Acrobat         Image: Commentaires Acrobat       Image: Commentaires Acrobat         Image: Commentaires Acrobat       I | Auto     Auto     Auto | nombre de colonnes et<br>cliquer sur « <b>OK</b> » |
|                                                                                                    | Mémoriser les gimensions pour les nouveaux tableaux     OK Annuler                                                                                                    |                                                    |

2

Dans le tableau de concordance ainsi créé, saisir DANS LA COLONNE DE GAUCHE toutes les entrées qui doivent être indexées

| adulte     | Adulte    |
|------------|-----------|
| adultes    | Adulte    |
| Adultes    | Adulte    |
| Adulte     | Adulte    |
| formation  | Formation |
| formations | Formation |

Dans la seconde colonne, taper l'entrée d'index associée au texte de la première colonne. C'est cette entrée qui apparaitra dans l'index.

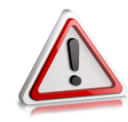

Pour vous assurer que Word indexe bien chaque occurrence, répertoriez toutes les formes à rechercher (Majuscules, minuscules, singuliers, pluriels, genres... exemple Adulte, Adultes, adulte etc...)

3

Après avoir saisi toutes les entrées, enregistrer le ficher créé cliquer dans le menu, cliquer sur « **Fichier**» **>** « Enregistrer **sous** ». Dans la boîte de dialogue, renommer le fichier (par exemple « Index ») puis cliquer sur « Enregistrer »

Fermer le fichier

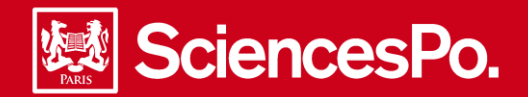

# Réaliser un index 2/3

| liquer dans la manue Insertion Déférence Tables et index |                                                                      |
|----------------------------------------------------------|----------------------------------------------------------------------|
|                                                          | Tables et index                                                      |
| Cliquer sur l'onglet « Index »                           | Index Type des matières Table des illustrations Table des références |
|                                                          | Aristote, 2 Type : O Une par ligne A la suite                        |
| Consulter l'aperçu de l'affichage de l'index             | Astéroïdes Voir Jupiter Cglonnes : 2                                 |
|                                                          | Terre Langue : Français (France) V<br>exosphère, 4                   |
| la mise en forme de l'index pourra être                  | ionosphère, 3                                                        |
| effectuée ultérieurement                                 | Aligner les numéros de page à droite                                 |
|                                                          | Caractères de suite : 💌                                              |
|                                                          | Eormats : Depuis modèle 🔽                                            |
|                                                          | Marquer entrée Marquage auto Modifier                                |

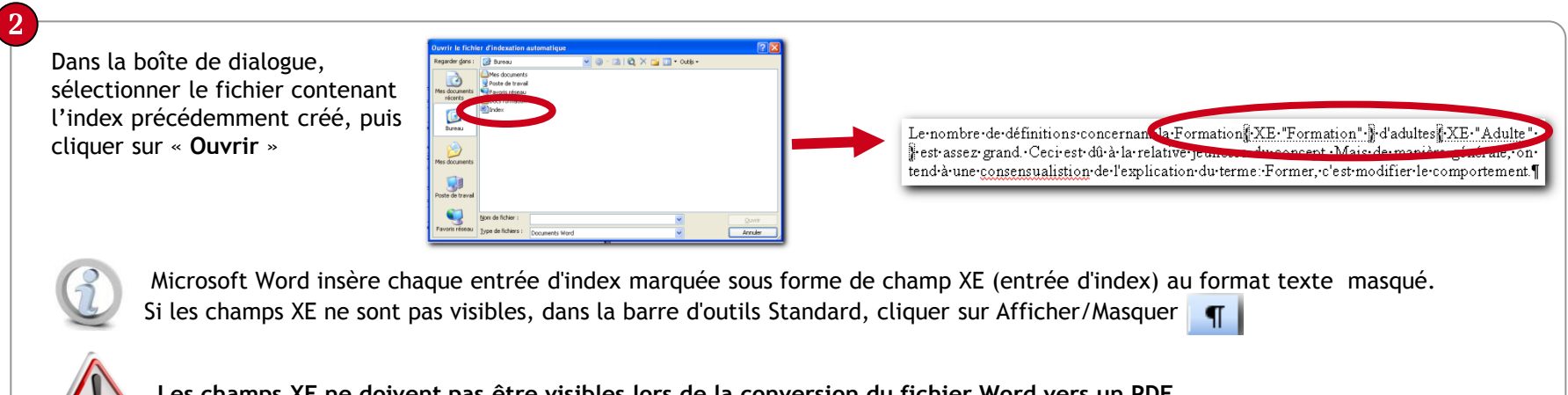

Les champs XE ne doivent pas être visibles lors de la conversion du fichier Word vers un PDF

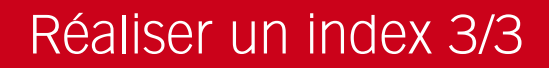

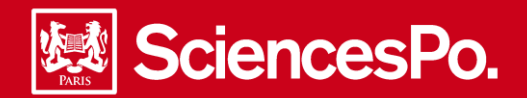

| placer le curseur à l'endroit où vous voulez insérer l'index final                                                                    | Tables et index                                                                            |
|----------------------------------------------------------------------------------------------------|--------------------------------------------------------------------------------------------|
| Cliquer dans le menu « Insertion » 🕨 « Référence » 🕨 « Tables et index »                                                              | Index T3 e des matières Table des illustrations Table des références                       |
| Cliquer sur l'onglet « Index »                                                                                                    | Anstote, 2<br>Astéroïdes Voir Jupiter<br>Atmosphère<br>Terre<br>Langue : Français (France) |
| Consulter l'aperçu de l'affichage de l'index                                                                                          | exosphère, 4<br>ionosphère, 3                                                              |
| Effectuer la mise en forme de l'index : utiliser<br>les options de Format, d'alignement des<br>numéros de page, de nombre de colonnes | Aligner les numéros de page à droite<br>Caractères de suite :                              |
| Cliquer sur « <b>OK</b> » pour valider                                                                                                | Marquer entrée) Marquage auto) Modifier<br>OK Annuler                                      |

2

## Pour mettre à jour un index :

À la suite de l'ajout d'une nouvelle entrée dans le document contenant le tableau de concordance, reprendre à l'étape 1 page 19, après avoir enregistré le document contenant l'index mis à jour.

| Puis, dans le document de thèse, cliquer<br>sur l'un des éléments de l'index, effectuer<br>un clic droit et cliquer sur « <b>Mettre à jour</b><br><b>les champs</b> » |                                                                                 | A<br>Adulte - 1, 2, 3. 4                                                             | <b>F</b><br>Formation - 1, 2, 3, 4 |
|----------------------------------------------------------------------------------------------------|---------------------------------------------------------------------------------|--------------------------------------------------------------------------------------|------------------------------------|
| C                                                                                                    | La touche F9 permet aussi de mettre<br>à jour un élément d'index<br>sélectionné | Copier         Coller         Mettre à jour les champs         Modification du champ |                                    |